| <b>PROGRAM Standard Operating Procedure – Laboratory Services</b> |                   |  |  |  |  |
|-------------------------------------------------------------------|-------------------|--|--|--|--|
| Title: MIC60030 –                                                 | Policy Number:    |  |  |  |  |
| VITEK 2 Quality Control                                           |                   |  |  |  |  |
| Program Name: Laboratory Services                                 |                   |  |  |  |  |
| Applicable Domain: Lab, DI and Pharmacy Services                  |                   |  |  |  |  |
| Additional Domain(s): NA                                          |                   |  |  |  |  |
| Effective Date:                                                   | Next Review Date: |  |  |  |  |
| Issuing Authority:                                                | Date Approved:    |  |  |  |  |
| Director, Laboratory and Diagnostic<br>Imaging Services           |                   |  |  |  |  |
| Accreditation Canada Applicable Standard: NA                      |                   |  |  |  |  |

## **Uncontrolled When Printed**

## **GUIDING PRINCIPLE:**

Quality control is performed on VITEK 2 cards to ensure proper functioning on a weekly basis and to ensure new shipments have not deteriorated during shipping.

## **PURPOSE/RATIONALE:**

This standard operating procedure describes the quality control procedure for the VITEK 2 instrument.

### **SCOPE/APPLICABILITY:**

This procedure applies to Medical Laboratory Technologists (MLTs) performing quality control on the VITEK 2 instrument.

### **REAGENTS and/or MEDIA:**

- VITEK AST-N390 cards
- VITEK AST-GP67 cards
- VITEK AST-ST03 cards
- VITEK GN, GP, NH, YST and ANC cards

## SUPPLIES:

- 45% Saline
- Plastic VITEK tubes and caps
- Sterile swabs

### **EQUIPMENT:**

- VITEK 2 instrument
- VITEK DENSICHEK
- Vortex mixer

# **SPECIAL SAFETY PRECAUTIONS:**

Containment Level 2 facilities, equipment, and operational practices for work involving infectious or potentially infectious materials or cultures:

- Ensure that appropriate hand hygiene practices be used
- Lab gown must be worn when performing activities with potential pathogens
- Gloves must be worn when direct skin contact with infected materials is unavoidable
- Eye protection must be used when there is a known or potential risk of exposure of splashes
- All procedures that may produce aerosols, or involve high concentrations or large volumes should be conducted in a biological safety cabinet (BSC)
- The use of needles, syringes and other sharp objects should be strictly limited

All patient specimens are assumed to be potentially infectious. Routine Practices must be followed. Since viable micro-organisms are used, all cultures must be handled with appropriate precautions. All equipment in contact with cultures should be decontaminated by appropriate methods.

# **PROCEDURE INSTRUCTIONS:**

| Step  | Action                                                                                                    |
|-------|----------------------------------------------------------------------------------------------------|
| Perfo | rming quality control on the VITEK 2 instrument                                                                                                    |
| 1     | <ul> <li>VITEK 2 susceptibility card quality control is performed weekly by the<br/>Wednesday QC technologist, upon receipt of new cards and after<br/>bioMérieux preventative maintenance</li> <li>VITEK 2 identification card quality control is performed upon receipt of<br/>new cards</li> </ul> |
| 2     | Perform quality control testing with ATCC organisms and corresponding VITEK cards as per MIC60031-VITEK 2 Quality Control Job Aid.                                                                                                    |
| 3     | Begin filling out MIC60032-QC Results Record-VITEK 2. Place on the urine bench to be completed the following day.                                                                                                    |
| 4     | Allow cards to come to room temperature before opening the package liner.                                                                                                    |
| 5     | From the Start menu on the VITEK 2 computer, select FLEXPREP to start<br>the FLEXPREP application, or double-click the FLEXprep icon on the<br>desktop:                                                                                                    |
| 6     | Enter the username <b>LabTech</b> and enter the password <b>Lab_Tech</b> . When<br>the VITEK FLEXPREP opens, click the full screen icon on the bottom left to<br>enter full screen mode:                                                                                                    |

Title: MIC60030- VITEK 2 Quality Control Issuing Authority: Director, Laboratory and Diagnostic Imaging Services Next Review Date:

|    | Starting at the Cassette Identification screen:                                                                                                    |
|----|----------------------------------------------------------------------------------------------------|
|    |                                                                                                    |
| 7  | Simulator<br>Available Slots: 0/100                                                                                                    |
|    | <ul> <li>VITEK FLEXPREP Researce to 1 0 et/</li> <li>1. Click the <b>Bench</b> line and from the drop-down menu, select QC.</li> <li>2. Enter the required Cassette ID for the cassette in use.</li> <li>3. Press Enter on the keyboard.</li> </ul>                                                                                                    |
|    | Cassettes are defined in the <b>Cassette Definition</b> screen:                                                                                                    |
|    | Lab DD     ID     ISolate:      VITEK® 2      PC: VITEK      Summary      Cate     Commission:      Failent      Summary      Cate     Commission:      Failent      Failent      Fail                                                                                                    |
| 8  | Situp Tech: Laboratory Supervisor<br>Situp Tech: Laboratory Supervisor<br>Cassette II:<br>Cassette II:<br>Ca |
|    | VITEK FLEXPREP Release version 1 07.26                                                                                                    |
| 9  | Click the <b>QC</b> button:                                                                                                    |
|    | Click the <b>Card Type</b> field and enter the card's barcode. This can be done by scanning the barcode or entering it manually:                                                                                                    |
| 10 | Card Type: QC Organism ID:                                                                                                    |
|    | 242021720360281758                                                                                                    |

**Disclaimer Message:** This is a **CONTROLLED** document for internal use only. Any documents appearing in paper form are not controlled and should be checked against the electronic file version prior to use.

Policy Number:

|    | <b>NOTE:</b> The Card Type field will auto-populate with the card type when the barcode is recognized. The Shipment Date, Lot Number, and Expiration Date fields will populate if the user entered a shipment in the VITEK 2 Systems software.                                                                                                    |  |  |  |  |  |  |  |
|----|----------------------------------------------------------------------------------------------------|--|--|--|--|--|--|--|
|    | <b>NOTE:</b> If the user has not entered the shipment information, the system will prompt the user to enter the shipment information before proceeding.                                                                                                    |  |  |  |  |  |  |  |
| 11 | Click the <b>QC Organism ID</b> line and start typing any portion of the organisms name and the drop-down menu will filter to the best matches available. Select the correct QC Organism ID for the card from the Organism drop-down field.                                                                                                    |  |  |  |  |  |  |  |
| 12 | Set up cards as per procedure for card being quality controlled.                                                                                                    |  |  |  |  |  |  |  |
|    | Click Validate (F12) to save the information and advance to the next                                                                                                    |  |  |  |  |  |  |  |
| 13 | card entry:                                                                                                    |  |  |  |  |  |  |  |
|    |                                                                                                    |  |  |  |  |  |  |  |
|    | Validate                                                                                                    |  |  |  |  |  |  |  |
| 14 | <ul> <li>the user has confirmed that the software matches the physical cassette, the cassette is ready to be sent to the VITEK 2 instrument.</li> <li>1. Click the Summary (F9) button to access the Cassette Summary screen:</li> <li>2. Review the details of each card slot and ensure the software matches the physical cassette.</li> <li>3. Click Back (F9) to return to the Cassette Definition screen.</li> <li>NOTE: If any cards need to be edited, delete the isolate and re-enter the correct card information</li> <li>4. Once each isolate has been defined in the cassette in VITEK FLEXPREP and the user has confirmed that the software matches the physical cassette is ready to be sent to be software matches the physical cassette is ready to be sent to be software matches the physical cassette the isolate has been defined in the cassette in VITEK FLEXPREP and the user has confirmed that the software matches the physical cassette the isolate is ready to be soft to be soft to be soft to be physical cassette to be software matches the physical cassette to be cassette to be software matches the physical cassette to be software matches the physical cassette to be cassette to be software matches the physical cassette to be cassette to be software matches the physical cassette to be cassette to be cassette to</li></ul> |  |  |  |  |  |  |  |
|    | cassette, the cassette is ready to be sent to the VITEK 2 Systems                                                                                                    |  |  |  |  |  |  |  |
|    | F10                                                                                                    |  |  |  |  |  |  |  |
|    |                                                                                                    |  |  |  |  |  |  |  |
|    | 5. The <b>Please confirm</b> dialog box will appear:                                                                                                    |  |  |  |  |  |  |  |
|    | Paragram and the second of the second of the           |  |  |  |  |  |  |  |
|    | Contraction of the second second seco           |  |  |  |  |  |  |  |
|    | Simulative<br>Available<br>Bine: 01100     Simulative<br>Available<br>Bine: 01100     Simulative<br>Available<br>Bine: 01100                                                                                                    |  |  |  |  |  |  |  |
|    | ✓ Cx                                                                                                    |  |  |  |  |  |  |  |
|    |                                                                                                    |  |  |  |  |  |  |  |

|    | <b>NOTE:</b> This dialog box does not apply as it shows the available       |
|----|-----------------------------------------------------------------------------|
|    | instruments attached to the VITEK 2 PC and the STH Microbiology             |
|    | Laboratory only has 1 VITEK 2 instrument                                    |
|    | 6. Click <b>OK</b> to send the cassette.                                    |
|    | 7. An information box that says "Cassette information successfully sent to  |
|    | VITEK 2 Systems" will appear.                                               |
|    | 8. Click <b>OK</b> on the Confirmation dialog.                              |
|    | After the cards have been loaded onto the instrument, the cassette will     |
| 15 | travel back to the loading dock. Unload the cassette when light is flashing |
|    | green.                                                                      |
| 16 | Make purity plates using the grey or blue stick and BA plates labelled with |
| 10 | labels from the "QC Stickers" binder. Incubate in the $O_2$ incubator.      |

## **INTERPRETATION OF RESULTS:**

| Step  | Action                                                                                                    |
|-------|----------------------------------------------------------------------------------------------------|
| Revie | wing quality control on the VITEK 2 instrument                                                                                                    |
| 1     | All QC isolates must be reviewed and approved.                                                                                                    |
| 2     | From the Start menu on the VITEK 2 computer, select VITEK 2 Web to<br>start the VITEK 2 Web application, or double-click the VITEK 2 Web icon on<br>the desktop:                                                                                                    |
| 3     | Enter the username LabTech and enter the password Lab_Tech.                                                                                                    |
| 4     | <b>Work List</b> view is automatically displayed upon login to VITEK 2 Systems Web. From Work List view, you can browse through the isolate results in the active workspace.                                                                                               |
| 5     | To filter Work List view, so that only QC isolates are displayed:<br>1. Select the <b>Select a QC Reference ID to Filter</b> checkbox in the<br>Accession ID column.<br>2. Click <b>Apply Filter</b> .                                                                     |
| 6     | All QC isolates in the active workspace will be displayed unless one specific QC Reference ID was entered. QC isolates can be further filtered utilizing any of the columns in Work List view, including Organism, Card Type, Date Tested, Lot Number, and Isolate Status. |
| 7     | Review the QC result printouts from the VITEK to determine if the results were acceptable. Non-acceptable results will be bold with an * in the "Actual" column.                                                                                                    |
| 8     | QC results waiting to be reviewed are preceded by the <b>To Be Reviewed</b> icon:                                                                                                    |

| 9  | QC results can be reviewed individually or reviewed as a batch.                                                                    |
|----|----------------------------------------------------------------------------------------------------|
|    | To review results individually:                                                                                                    |
|    | Select a specific QC test by double clicking the QC order     This will take you to the QC Isolate Datail view                     |
|    | <ul> <li>This will take you to the QC Isolate Detail view</li> <li>Select the <b>Boylow</b> icon to review the results.</li> </ul> |
|    | • Select the <b>Review</b> for to review the results                                                                               |
|    | $\checkmark$                                                                                                    |
|    | The "Select Recult Report Type" dialogue box will appear Select                                                                    |
|    | the "Cancel" button on the bottom right corner                                                                                     |
|    | <ul> <li>This will take you back to the OC Isolate Detail view</li> </ul>                                                          |
| 10 | <ul> <li>Once the result is reviewed, the status icon will change to approved</li> </ul>                                           |
|    |                                                                                                    |
|    | <ul> <li>Select the "Back" icon on the top left side of the tool bar to return to<br/>the Work List view</li> </ul>                |
|    | -                                                                                                    |
|    | <ul> <li>As each QC test is reviewed, the order will be removed from the Work<br/>List view</li> </ul>                             |
|    | To review results as a batch:                                                                                                    |
|    | <ul> <li>Select the checkbox for each QC isolate that you want to review in<br/>Work List view.</li> </ul>                         |
|    | WORK LIST VIEW                                                                                                    |
|    | • Select the <b>Review</b> for to review the results                                                                               |
|    |                                                                                                    |
| 11 | • A dialogue box will appear stating: "All of the selected isolates will be                                                        |
|    | flagged as reviewed. Continue?" Select <b>OK</b>                                                                                   |
|    | • The <b>"Select Result Report Type</b> " dialogue box will appear. Select                                                         |
|    | the "Cancel" button on the bottom right corner                                                                                     |
|    | As the QC batch is reviewed, the orders will be removed from the Work                                                              |
|    | List view                                                                                                    |
| 12 | IT the QC results are acceptable, complete MIC60032-QC Results Record-                                                             |
|    | If the OC testing results are unacceptable:                                                                                        |
|    | Record the issue on MIC60032-QC Results Record-VITEK 2 by marking                                                                  |
|    | "No" in the QC OK column and entering the repeat testing date in the                                                               |
|    | Repeat QC Date column                                                                                                    |
|    | • Examine the purity plate to confirm whether the organism is pure                                                                 |
| 13 | If the purity plate is pure, repeat the quality control testing                                                                    |
|    | • If the original OC plate is also mixed to subsulture from the clart of                                                           |
|    | If the original QC plate is also mixed, re-subculture from the slant of<br>plates as applicable and repeat OC testing              |
|    | <ul> <li>If the subculture continues to show a mixed culture, subculture the OC</li> </ul>                                         |
|    | isolate from the glycerol bead and proceed with OC testing                                                                         |

| 14 | If the repeat QC testing is acceptable, complete MIC60032-VITEK 2 Quality<br>Control Results record with a checkmark in "Repeat OK" column and the<br>reviewing technologist's initials in the "Review Tech" column. Place in the<br>VITEK 2 Quality Control binder in month QC completed.                                                                                                    |
|----|----------------------------------------------------------------------------------------------------|
| 15 | <ul> <li>If the repeat QC testing is still unacceptable:</li> <li>Ensure correct QC organism was used to inoculate the card</li> <li>Check purity plate to ensure QC organism is not mixed</li> <li>Re-sub QC organism from glycerol beads</li> <li>Contact bioMérieux to determine if issues with card exist</li> <li>Do not use card for patient isolates</li> <li>Notify the Technical Supervisor, Microbiology for resolution</li> <li>Until the problem is resolved, it may be necessary to use an alternate</li> </ul> |

susceptibility or identification testing method

| Step                                                                 | Action                                                                             |                    |           |              |           |                               |             |              |          |       |
|----------------------------------------------------------------------|------------------------------------------------------------------------------------|--------------------|-----------|--------------|-----------|-------------------------------|-------------|--------------|----------|-------|
| Recording new shipments of VITEK 2 cards                             |                                                                                    |                    |           |              |           |                               |             |              |          |       |
|                                                                      | From the Work List view, select the <b>Tools</b> icon to open the Tools view:      |                    |           |              |           |                               |             |              | w:       |       |
| 1                                                                    | 2                                                                                  |                    |           |              |           |                               |             |              |          |       |
| From the Tools view, click the <b>Shipments</b> icon to open screen: |                                                                                    |                    |           |              |           |                               | n the S     | hipmen       | ts       |       |
|                                                                      | Shipm                                                                              | ents               |           |              |           |                               |             |              |          |       |
|                                                                      | • Lot N                                                                            | nber               |           |              |           | Expiration Date               |             |              |          |       |
|                                                                      | • Date                                                                             | oeived             | 3/30/2018 | 1            |           | Card Type                     |             |              |          |       |
| 2                                                                    | Certif                                                                             | ate of Conformance |           |              |           |                               |             | Add Shipment |          |       |
| ~                                                                    |                                                                                    |                    |           |              |           |                               |             |              |          |       |
|                                                                      | Date Rece<br>V                                                                     | Lot Expiration     | Quantity  | Lot Number ^ | Card Type | Certificate of<br>Conformance | Receiver ID | Edit         |          |       |
|                                                                      | 3/29/2018                                                                          | 3/24/2007          |           | 326010000    | AST-P566  |                               | Labadmin    | A 1          |          |       |
|                                                                      | 3/23/2018                                                                          | 3/24/2007          | 3         | 2412643003   | AST-P586  |                               | Labadmin    |              |          |       |
|                                                                      |                                                                                    |                    |           |              |           |                               |             |              |          |       |
|                                                                      | Enter the lot numb                                                                 | er hv r            | nanua     | llv en       | terinc    | 1 or sc                       | annin       | a the hi     | arcode   |       |
| 3                                                                    | number located on the VITEK 2 card box:                                            |                    |           |              |           |                               |             |              |          |       |
| 5                                                                    | <b>NOTE:</b> If manually entering a 10-digit lot number, the final digit me        |                    |           |              |           |                               |             |              | igit mus | st be |
| 4                                                                    | Select the date shipment was received                                              |                    |           |              |           |                               |             |              |          |       |
| 5                                                                    | Enter the quantity received                                                        |                    |           |              |           |                               |             |              |          |       |
| 6                                                                    | Click Add Chinmont The system coftware adds the chinmont information               |                    |           |              |           |                               |             |              |          |       |
| 7                                                                    | Click <b>Au</b> Simplifient. The system software adds the simplifient information. |                    |           |              |           |                               |             |              |          |       |
|                                                                      | Click UK to exit the Shipments screen.                                             |                    |           |              |           |                               |             |              |          |       |

## **CROSS-REFERENCES:**

- MIC60031-VITEK 2 Quality Control Job Aid
- MIC60032-QC Results Record-VITEK 2

#### **REFERENCES:**

- 1. bioMérieux. (2018-02). VITEK FLEXPREP Software User Manual, 048984
- 2. bioMérieux. (2018-03). VITEK Systems Web Software User Manual, 045555

## **APPROVAL:**

Date

### **REVISION HISTORY:**

| REVISION | DATE      | Description of Change                                       | REQUESTED<br>BY |
|----------|-----------|-------------------------------------------------------------|-----------------|
| 1.0      | 15 Sep 17 | Initial Release                                             | L. Steven       |
| 2.0      | 06 Oct 19 | Procedure reviewed                                          | L. Steven       |
| 3.0      | 05 Jul 21 | Procedure reviewed and added to<br>NTHSSA policy template   | L. Steven       |
| 4.0      | 03 Jul 23 | Procedure reviewed                                          | L. Steven       |
| 5.0      | 01 Oct 24 | Procedure updated to reflect new VITEK<br>FLEXPREP software | L. Steven       |
|          |           |                                                             |                 |
|          |           |                                                             |                 |